## Ställa in motljuskompensation

Du kan korrigera bilden om motivet blir för mörkt på grund av motljus.

 $1\,$  Tryck på MENU för att visa menyn.

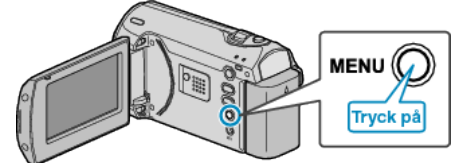

2 Välj "MANUELLA INSTÄLLNINGAR" med ZOOM/SELECT-reglaget och tryck på OK.

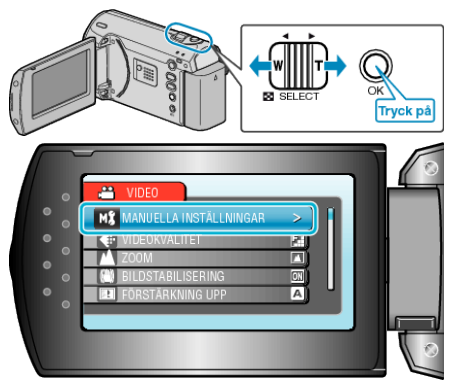

3 Välj "MOTLJUSKOMPENSERING" och tryck på OK.

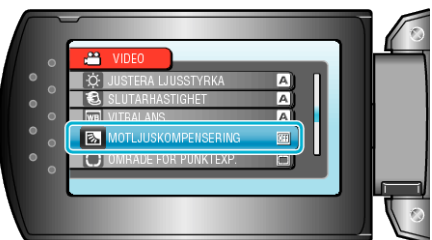

4 Välj "PÅ" och tryck på OK.

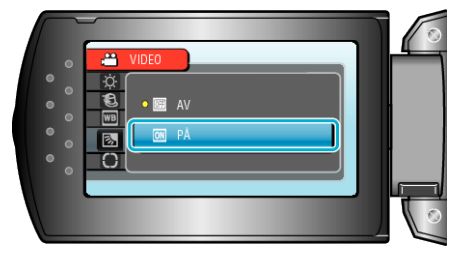